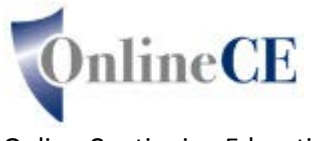

Online Continuing Education Courses www.OnlineCE.com www.ChiroCredit.com info@OnlineCE.com

In order to obtain CE Credit, the post test for today's Webinar must be completed before midnight eastern time on the day of the Webinar

Please go to www.ChiroCredit.com/kmcu

## STEP 1

If you have previously registered with ChiroCredit, login with your username and password.

If you have not previously registered with ChiroCredit, click on the register link in the left blue navigation bar and create an account, then login.

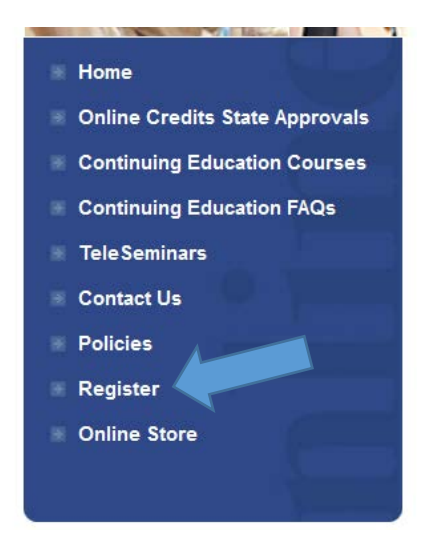

## STEP 2

Once logged into <u>www.ChiroCredit.com</u>, you will be on your personal welcome page. Under Purchase Courses, click on the link that says "click here to redeem a coupon"

| PURCHASE COURSES (for Paul Powers)                                                     |
|----------------------------------------------------------------------------------------|
| Click Here to Select On Demand ONLINE COURSES                                          |
| Click Here to View / Register for Live TELESEMINARS                                    |
| Place Money In My CE Bank Account More Info<br>Your CE Bank Account Balance Is: \$0.00 |
| Purchase Discounted Prepaid Credits More Info<br>You have 2 prepaid credits available. |
| Shopping Cart (1 items)                                                                |
| Click here to redeem a coupon                                                          |

Enter the code provided by KMCU at the end of the Webinar, and click on button for "submit code". The post test will automatically load to your account.

## STEP 3

Click "My Personal Home Page" in the upper right corner of your screen. This will return you to your Personal Homepage. The course will be listed under "Incomplete Courses". Click the Start button to begin. This will also be final check as to if the course is approved in your licensed state(s)

|   | MY INCOMPLETE COURSES                                                     |
|---|---------------------------------------------------------------------------|
|   | A Demo Course                                                             |
|   | Start Remaining questions: 12.                                            |
| ŕ | For Relicensure, Course status in your Licensed States:<br>Approved in:OR |
|   | Not Approved in: MS                                                       |

Once the course opens, follow onscreen prompts to take the post test.

If you need any assistance, please click on the contact us link in the left blue navigation bar and ask for assistance.

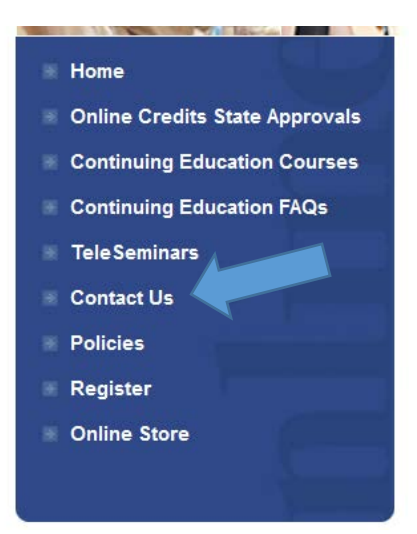

REV 06/15/2016